## GUIDA RINNOVO TESSERAMENTO ARBITRI E UFFICIALI DI CAMPO

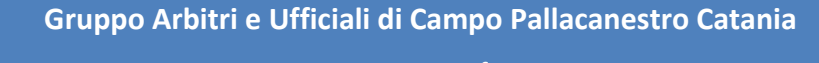

www.gap catania.it-info@gap catania.it

1. accedere alla propria utenza su FIPonline http://servizi.fip.it/ inserendo username e password

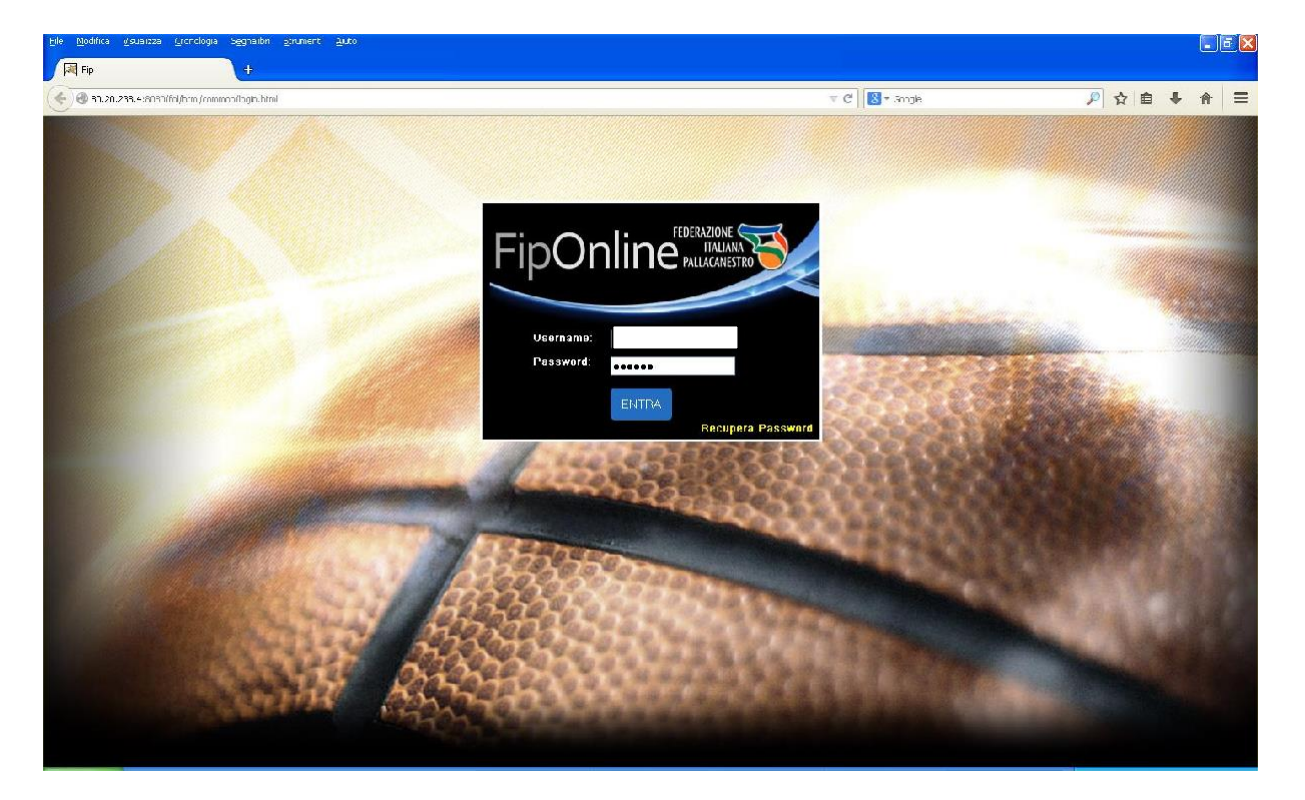

2. cliccare su "CIA" >> rinnovo tesseramento

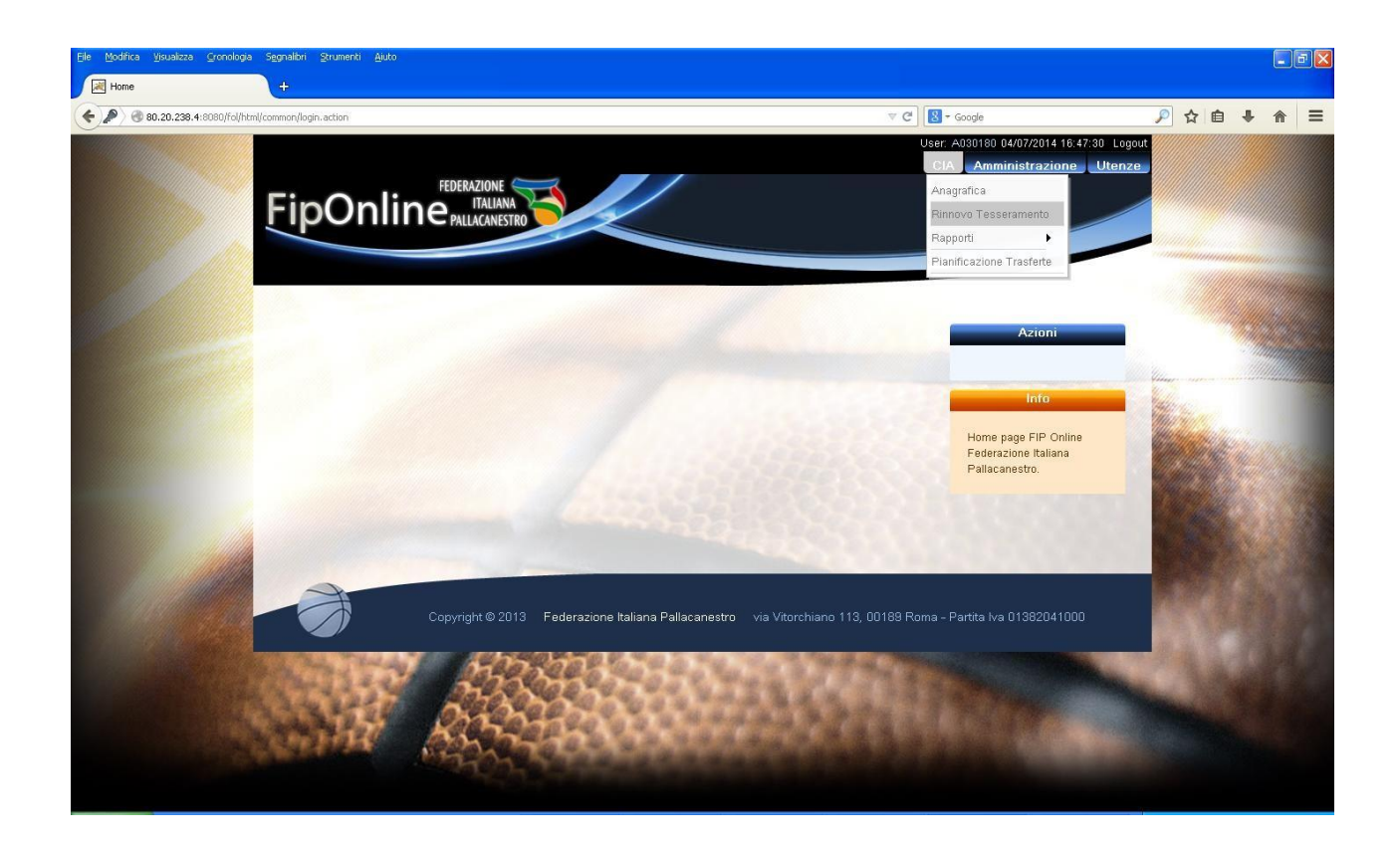

3. cliccare su >> "richiedi tesseramento" presente sulla destra all'interno della finestra "azioni"

| 9 80.20.238.4:8080/fol/ht | nij commonj astarbitrovinew, actoon-rskeadOrly-alseBuldinto=18.codiceProcesso=AR02.1                                                                                                    | C Google                                                                                                    | <u> </u> |
|---------------------------|----------------------------------------------------------------------------------------------------|----------------------------------------------------------------------------------------------------|----------|
|                           | Rinnovo Tesseramento         Dati Arbitro         Cognome:       Nome:         Codice Fiscale:       Data di Nascita         Residenza:       RCMA         Provincia:       ROMA         Nazione di nascita: Italia       Nazionalità:         Cittadinanza:       Italia | Azioni<br>Fichied<br>Tesseramento<br>Indietro<br>Indietro<br>Se si possiede piú di una<br>tessera, selezionare quella<br>procedere al rinnovo. Per                                |          |
|                           | Dati Tesseramento Codici FIP:                                                                                                    | rinovo, premere su<br>"Richiedi Tesseramento",<br>Per effettuare il<br>pagamento, aprire il menu'<br>"Amministrazione" e<br>scegliere la voce "Riepilogo<br>movimenti contabili". |          |

- 4. apparirà una finestra che chiederà conferma della richiesta di rinnovo.
- 5. Cliccare su >>"ok" per confermare la richiesta di rinnovo.

| Rinnovo<br>Dati Ar<br>Cognor<br>Codice<br>Reside | Tesseramento<br>bitro<br>ne: MERONI NC<br>Fiscale: MENDNC80808H601 | ome: DOMENICO                                              | Azioni<br>Richiedi                                                                                                    |     |
|--------------------------------------------------|--------------------------------------------------------------------|------------------------------------------------------------|----------------------------------------------------------------------------------------------------|-----|
| Dati Ar<br>Cogno<br>Codice<br>Reside             | bitro<br>ne: <u>MERONI</u> NO<br>Fiscale: MRNDNC90808H5011         | ome: DOMENICO                                              | Kichledi                                                                                                    |     |
|                                                  | nza: ROMA S                                                        | Sei sicuro di voler procedere con il rinnovo tesseramento? | Tesseramento                                                                                                    |     |
| Nəzion<br>Cittadii                               | e di nascita: Italia<br>nanza: Italia                              | OK Annula                                                  | Info<br>Se el possiede plu' di una<br>tessera, selezionare quella<br>per la quale si intende<br>procedere al innovo. Per<br>effettivare la richiceta di                         |     |
| Dati Tes:<br>Codic<br>Ruolo:                     | i FIP: Optited<br>Constants<br>Arthino<br>Arthino<br>Qualifica: A  | bitro Fuori Quadro 🗸 Abilitazione Fuori Quadro 🗸           | rinnovo, premere su<br>"Richiedi Tasseramento".<br>Per effetture I<br>pagamento, aprire il menu<br>"Amministrazione" e<br>scegliere la voce "Rispilogo<br>movimenti contabili". |     |
| -                                                |                                                                    |                                                            |                                                                                                    | 100 |

6. A seguito della conferma, apparirà il messaggio di completamento della richiesta e di procedere al versamento della quota annuale

| Ele Modifica Visualizza Gronolog | ia Segnalbri (Rrument) Auto                                                                                                    |                                                                                                    |  |
|----------------------------------|----------------------------------------------------------------------------------------------------|----------------------------------------------------------------------------------------------------|--|
| 80.20.238.4:8080/fol/html/co     | minon/actArbitroView.action7isReadOnly=falseBidInfo=18codiceProcesso=AB02.1                                                                                                    | ⊽ C ) 🔣 - Google                                                                                                    |  |
|                                  | Rinnovo Tesseramento         Dati Arbitro         Cognome:       Nome:         Codice Fiscale:       Hill attivato la procedura di rinovo del lesseramento, procedere con         Residenza:       Impedadi a questa pagina di aprire uteriori finestre di dalogo         Nazione di nascita: Italia       Impedadi a questa pagina di aprire uteriori finestre di dalogo         Dati Tesseramento       Impedadi a questa pagina di aprire uteriori finestre di dalogo         Dati Tesseramento       Impedadi a questa pagina di aprire uteriori finestre di dalogo         Ruolo:       Italia         Ruolo:       Italia         Totale dovuto:       20 € | Azioni  Azioni Azioni Azioni AzioniAzioni Azioni Azioni Azioni |  |

7. Cliccare sulla funzione >> "AMMINISTRAZIONE" – "riepilogo movimenti contabili"

| FIP online<br>80.20.238.4:8080/fol/html/c | + ommon(actArbitroView.action?isReadOnly=false8idInfo=18ccdiceProcesso=AR02.1                                  | ⊽ C Scogle                                                                                                    | 🔎 众 自 🖡 🍵 |
|-------------------------------------------|----------------------------------------------------------------------------------------------------|----------------------------------------------------------------------------------------------------|-----------|
|                                           | FipOnline Italiana<br>Pallacanestro                                                                            | User: A030180 23/07/2014 13:38:15 Log<br>CIA Amministrozione Uten<br>Riepilogo Movimenti Contabili<br>Rimborsi                                                                         |           |
|                                           | Rinnovo Tesseramento Dati Arbitro Cognome: Nome: Codice Fiscale: Data di Nascita:                              | Azioni<br>V Richiedi<br>Tesseramento<br>V Indietro                                                                                                    |           |
|                                           | Residenza: ROMA Provincia: ROMA<br>Nazione di nascita: Italia Nazionalità: Italiano<br>Cittadinanza: Italia    | Info<br>Se si possiede piu' di una<br>tessera, selezionare quella<br>per la quale si intende<br>procedere al rinnovo. Per                                                              |           |
|                                           | Dati Tesseramento       Codici FIP:       Ruolo:     Arbitro       Arbitro     Fuori Quadro       Abilitazione | effettuare la richiesta di<br>rinnovo, premere su<br>"Richiedi Teseramento".<br>Per effettuare il<br>pagamento, aprire il menu"<br>"Amministrazione" e<br>scegliere la voce "Rispilogo |           |

## 8. Selezionare la stagione sportiva

| le <u>M</u> odifica <u>V</u> isualizza <u>G</u> ronologia | Segnalibri Strumenti Aiuto                                                      |                          |                |                  |                                                                  |                                                                                                    |     |
|-----------------------------------------------------------|---------------------------------------------------------------------------------|--------------------------|----------------|------------------|------------------------------------------------------------------|----------------------------------------------------------------------------------------------------|-----|
| FIP online                                                | (+                                                                              |                          |                |                  |                                                                  |                                                                                                    |     |
| 80.20.238.4:8080/fol/html/ammin                           | istrazione/actAmministrazione.action?isReadOnly=false&idInfo=1&codiceProcesso=A | IM03.2                   |                | ⊽ C <sup>i</sup> | Soogle                                                           | 🔎 ☆ 自                                                                                                    | + 🔶 |
|                                                           |                                                                                 |                          |                |                  | User: A030180 23/07/2014 13:41:34 Lo<br>CIA Amministrazione Uter | ogout<br>12E                                                                                                    |     |
|                                                           |                                                                                 |                          |                |                  | Azioni                                                           |                                                                                                    |     |
|                                                           | Riepilogo movimenti contabili                                                   |                          |                | -                | 721011                                                           |                                                                                                    |     |
|                                                           | Denominazione:                                                                  |                          |                |                  | s Pagamenti                                                      | Contraction of the second second second second second second second second second second second second second s |     |
|                                                           | Stagione sportiva: Anno Sportivo 2014/ v **<br>Data riferimento: 23/07/2014 **  |                          |                |                  | Info                                                             |                                                                                                    |     |
|                                                           |                                                                                 | TOTAL                    | 20.00          | Credito<br>0.00  | Visualizzazione riepilogo                                        |                                                                                                    |     |
|                                                           |                                                                                 | SALDO                    | 20,00          | 0,00             | movimenti contabili                                              | 1. State                                                                                                    |     |
|                                                           | SITUAZIONE GENERALE                                                             |                          | Debito         | Credito          |                                                                  |                                                                                                    |     |
|                                                           |                                                                                 | TOTALI                   | 20,00          | 0,00             |                                                                  |                                                                                                    |     |
|                                                           | Copyright © 2013 Federazione I                                                  | Italiana Pallacanestro V | ia Vitorchianc | o 113, 00189 Ro  | ma - Partita Iva 01382041000                                     |                                                                                                    |     |

- 8. cliccare su >> "pagamenti" presente sulla destra all'interno della finestra "azioni" si aprirà una finestra con l'importo da pagare
- 9. cliccare su >> "DA PAGARE" e si aprirà una nuova finestra con le modalità di versamento

|                       | + Suurau Sunueu Anno                                                                                                    |                                                            | الع       |
|-----------------------|----------------------------------------------------------------------------------------------------|------------------------------------------------------------|-----------|
| 80.20.238.4:8080/fol/ | html/amministrazione/actAmministrazione.action?hsReadOnly=false8idInfo=18codiceProcesso=AM03.2                                                                                                    | ♥ C <sup>e</sup> Songle                                    | ▶ ☆ 自 ♣ 余 |
|                       | FipOnline PALLACANESTRO                                                                                                    | User. A030180 29/07/2014 13:43:20<br>CIA Amministrazione I | 3 Logout  |
|                       | Riepilogo movimenti contabili                                                                                                    | Azioni                                                     |           |
|                       | Denominazione:<br>Stagione sportiva: Anno Sportivo 2014/2015<br>Data riferimento: [23/07/2014] *                                                                                                    | Movimenti  Home Info                                       |           |
|                       | Data         Descrizione         Importo         Stato           23/07/2014         TESSERA ARBITRI FUORIQUADRO         20,00         DA.PAGARE - 23/07/2014           TOTALE         20,00         TOTALE - 20,00         DA.D.D.D.D.D.D.D.D.D.D.D.D.D.D.D.D.D.D. | Visualizzazione riepilogo<br>movimenti contabili           |           |
|                       |                                                                                                    |                                                            |           |
|                       | Copyright © 2013 Federazione Italiana Pallacanestro via Vitorchiano 113, 0                                                                                                    | 0188 Roma - Partita Iva 01382041000                        | - Sec     |

## 10.selezionare la modalità prescelta e procedere al pagamento

| Ele Modifica Visualizza Gronologia  | Segnalibri Strumenti Ajuto                                                                                                    |                                                 |                                    |                                                                                                    |                         | - 6 🛛 |
|-------------------------------------|----------------------------------------------------------------------------------------------------|-------------------------------------------------|------------------------------------|----------------------------------------------------------------------------------------------------|-------------------------|-------|
| FIP online                          | +                                                                                                    |                                                 |                                    |                                                                                                    |                         |       |
| ( 80.20.238.4:8080/fol/html/amminis | trazione/actAmministrazione.action?isReadOnly=false8idInfo=18cod                                                                                                    | iceProcesso=AM03.2                              |                                    | ▼ C Google                                                                                                    | 🔎 ☆ 自 🖡                 |       |
|                                     | FEDERAZIONE<br>TALIANA<br>TALIANA<br>PALLACANESTR<br>PALLACANESTR<br>PAL |                                                 |                                    | User: A038180 23/07/2014 13:47:36 Logo<br>CIA Amministrazione Utenze<br>Azioni<br>Azioni<br>Movimenti<br>Movimenti<br>Movimenti |                         | ^<br> |
|                                     | Data riferimento: 23/07/2014 *                                                                                                    |                                                 |                                    | Info<br>Visualizzazione riepilogo                                                                                               |                         |       |
|                                     | Data Descrizione                                                                                                    | Importo                                         | Stato                              | movimenti contabili                                                                                                    |                         |       |
|                                     | 23/07/2014 TESSERA ARBITRI FUORIQUADRO<br>TOTALE<br>TOTALE PAGATO<br>SALDO A DEBITO:                                                                                                    | 20,00 <u>C</u><br>20,00<br>0,00<br><b>20,00</b> | Carta di credito 💿<br>Stampa Mav 🔿 |                                                                                                    |                         | ×     |
|                                     | HBB                                                                                                    |                                                 |                                    | Conferma                                                                                                    |                         |       |
|                                     | Copyright © 2013 Fed                                                                                                    | erazione Italiana Palla                         | canestro via Vitorchiano 113, 00   | 189 Roma - Partita Iva 01382041000                                                                                              | No. of Concession, Name | ~     |